## Закрытие ФН

Версия для печати больше не поддерживается и может содержать ошибки обработки. Обновите закладки браузера и используйте вместо этого функцию печати браузера по умолчанию.

Для закрытия фискального накопителя (далее ФН) через тестовую утилиту, необходимо во вкладке «Регистрация», нажать кнопку «Закрыть ФН», после чего, необходимо подтвердить действие закрытия ФН, нажав кнопку «да» в появившемся окне, как показано на рисунках 1 и 2.

| Перед з                                                          | закрыти                         | ием ФН, все дан<br>— — — — — — —               | ные должны быт                                        | ъ отправлены в О                                                       | ФД!                                                                                                    |                                            |                                   |  |
|------------------------------------------------------------------|---------------------------------|------------------------------------------------|-------------------------------------------------------|------------------------------------------------------------------------|----------------------------------------------------------------------------------------------------|--------------------------------------------|-----------------------------------|--|
| S Custom-RU Test Tool -                                          |                                 |                                                |                                                       |                                                                        |                                                                                                    |                                            |                                   |  |
| -<br>Файл Параметры связи Настройки ?                            |                                 |                                                |                                                       |                                                                        |                                                                                                    |                                            |                                   |  |
| <ul> <li>Ethernet</li> <li>Serial</li> <li>Cтатус ККТ</li> </ul> | СОМ10 - Q<br>57600<br>Настройки | Port S&F RU VIRTUAL COM    KKT Cranyc PH Смена | 9100 Паро<br>Обновить<br>Подключи<br>Чеки Регистрация | пь Оператора 999999<br>ть Отключить Пери<br>Не Фиск. Режим Диск. Утили | ККТ: Q3X-Ф ФФД 1.<br>ПО: 5.02.02<br>МD5: 9FC78C956EDC<br>3H: 0000000011<br>РНМ: 00000000103<br>ФН: 999078902000<br>СМ: ЗАКРЫТА<br>ты Графика 1 Графика 2 Сери | 05<br>E1BC3289973CF6BD4729<br>5005<br>3800 | Утилита: 2.13.1.9<br>АРІ: 5.2.2.1 |  |
| Porteor                                                          |                                 | 🗹 Печатать                                     | 🗸 Сохр. Файл                                          | ФФД 1.05 🗸                                                             | Без Замены ФН 🛛 🗸 🗸                                                                                                    | Изменение Настроек КК                      | г ~                               |  |
| гегистр                                                          | лация                           | Адрес Расчетов                                 | 109518, г.Москва, 1-ый Г                              | райвороновский пр-д, 20 с.36                                           |                                                                                                    |                                            |                                   |  |
| Место Расчетов                                                   |                                 |                                                | г. Москва                                             |                                                                        |                                                                                                    |                                            | ]                                 |  |
| Сохранить ,                                                      | данные в                        | Пользователь                                   | 000 "KACTOM"                                          |                                                                        |                                                                                                    |                                            |                                   |  |
| фай                                                              | іл                              | ИНН Пользователя                               | 7722380481                                            | ]                                                                      | Автономный Режим                                                                                                    |                                            |                                   |  |
| Загрузить д                                                      | данные из                       | PHM KKT                                        | 000000001036005                                       | Кассир                                                                 | Иванов А.А.                                                                                                    |                                            |                                   |  |
| фаи                                                              | ла                              | САЙТ ФНС                                       | www.nalog.ru                                          |                                                                        |                                                                                                    |                                            |                                   |  |
| 0ФД                                                              |                                 |                                                | Такском                                               |                                                                        |                                                                                                    |                                            |                                   |  |
| ФО ННИ                                                           |                                 | 7704211201                                     | ] Эл.Адр.Отправителя                                  | noreply@ladon.ru                                                       |                                                                                                    |                                            |                                   |  |
|                                                                  | _                               | Номер автомата                                 |                                                       | В политический Режим                                                   | Пант                                                                                                    | ККТ для Услуг                              |                                   |  |
|                                                                  |                                 | ККТ для интернет                               |                                                       | ✓ Подакцизные товары                                                   | Проведение Азартной Игры                                                                                                    | Проведение лотереи                         | Поверенный                        |  |
|                                                                  |                                 | Банковский Агент                               | Банк. Субагент                                        | Пл. Агент                                                              | Пл. Субагент                                                                                                    | Комиссионер                                | Агент                             |  |
| Стр                                                              |                                 |                                                | УСН доход                                             | УСН доход - расход                                                     | Пет разлики о ОР/ОЗ                                                                                                    |                                            | Патент                            |  |
|                                                                  |                                 | (#1274/#1282)                                  |                                                       |                                                                        | (#1275/1283)                                                                                                    |                                            |                                   |  |
| Закрыти                                                          | ие ФН                           | 🗹 Печатать                                     | 🗹 Сохр. Файл                                          |                                                                        |                                                                                                    |                                            |                                   |  |
| 05.09.2022 12                                                    | :34:22.723 -:                   | > Open Connection Commanc                      | i -> Код ошибки: 0                                    |                                                                        |                                                                                                    |                                            | ^                                 |  |
|                                                                  |                                 | Очистить лог                                   |                                                       | Закрыть                                                                |                                                                                                    |                                            |                                   |  |

Рисунок 1. Закрытие фискального накопителя.

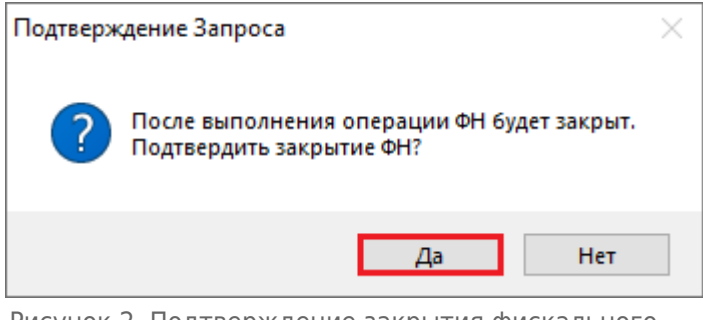

Рисунок 2. Подтверждение закрытия фискального накопителя.

После закрытия ФН, ККТ распечатает отчёт о его закрытии.

| https://link | customwiki.ru/FMEnd |
|--------------|---------------------|
|              |                     |

Источник — http://customwiki.ru/index.php?title=Закрытие\_ФH&oldid=869

Эта страница в последний раз была отредактирована 14 сентября 2023 в 14:56.